Por Carlos Miranda, CT4BB (www.carlosmiranda.net)

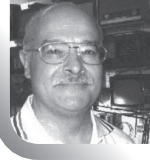

Parte V

# **BB\_TRACKER** Comando de rotores TV para seguimento de satélites

# INSTALAÇÃO E OPERAÇÃO

Para os colegas que queiram iniciar neste momento o acompanhamento deste projecto, informamos que foram publicados quatro artigos desde Dezembro de 2012, onde abordamos a filosofia e o princípio de funcionamento deste sistema . O artigo deste número da QSP, por si só, não fará muito sentido se não foram acompanhados os anteriores, pelo que recomendamos as suas leituras.

Embora consideremos artigos demasiadamente descritivos, a nossa intenção tem sido permitir esclarecer bem os pormenores quando for efectuada uma posterior e mais atenta leitura.

Neste artigo explicamos a:

- 1 Instalação do Driver
- 2 Montagem dos rotores
- 3 Operação do sistema.
- 4 Correcção do rotor das elevações

## **O** Instalação do Driver

O Driver, como já referimos, é um programa que vai extrair periodicamente do Orbitron, os azimutes e as elevações para os enviar para o microcontrolador da Placa mãe.

Depois de fazer o "Download" do Driver da Internet, faça a instalação clicando duas vezes no ícone da instalação. O Instalador vai criar uma directoria para o instalar em:

BB\_TRACKER=C:\Programas\CT4BB\BB\_ TRACKER v4.6\BB\_TRACKER.exe

Seguidamente, aceda à directoria do Orbitron em C:\Programas\Orbitron e, abrindo sequencialmente as pastas, encontrará a pasta **Config**  relativa à configuração do Orbitron. Abra-a e aparecerá o ficheiro SetUp que deve também ser aberto clicando duas vezes. O Editor de Texto mostrará as seguintes linhas:

[Tips] RedNeg=0 BoldLines=0 [System] Version=3.71 LastMsg=52 DontRemindVer= Sort=0 FullScreen=0 JumpM=6 JumpU=0 DDEdriver=BB TRACKER Language=Portugues (Portuguese) EUR SpcTrkUser= SpcTrkPass= SpcTrkRemember=1 [General] ECIdec=0 GEOdec=0 AutoUTC=1 UTC=0 DateFormat=0 DateSeparator=0 FullInteactive=1 AutoOMBS=1 SaveOnExit=1 ExitConfirmation=0 RadarRotation=0 InvertRadar=0 [Drivers] **WispDDE** 

PlanetSourceDDE=C:\WINDOWS\Desktop\ Project1.exe

## BB\_TRACKER=C:\Programas\CT4BB\ BB TRACKER v4.6\BB TRACKER.exe

```
[Extra]
TLEUpdateConfirmation=1
SaveMapEx=1
SaveGUIEx=1
AutoSatOnTrk=1
```

Na secção [ Drivers ], escreva a linha com o seguinte percurso:

## "BB\_TRACKER=C:\Programas\CT4BB\ BB\_TRACKER v4.6\BB\_TRACKER.exe".

Guarde a configuração, abrindo o menu Ficheiro do Editor de texto e faça Guardar.

Depois, abra o programa Orbitron e, no separador Rotor/Rádio, na janela Driver, encontrará lá o BB\_TRACKER instalado como mostra a Figura 1.

Actue o botão do driver para o abrir e aparecer o painel mostrado na Figura 7.

fêmea DB15 do equipamento e às duas fichas macho multipino nas outras pontas. Esta fichas conectar-se-ão às respectivas fichas fêmea coladas nos rotores.

Instalamos finalmente os rotores no suporte. Se o sistema for utilizado em móvel, como o nosso, pode ver a montagem nas Figuras 3,4,5 e 6 onde usámos um tripé de um estendal de roupa adquirido no Lery Merlin sendo que, também pode utilizar um suporte de um guarda-sol de jardim, apertando o rotor dos azimutes no tubo da base.

A orientação do rotor dos azimutes pode ser qualquer uma, porque se cortaram os pinos de travamento internos como explicámos anteriormente.

A orientação da montagem do rotor das elevações deve ser como se mostra a Figura 2 e 4 ou seja, com a caixa virada para o lado esquerdo, quando olhamos para rotor pelo lado de cima do seu eixo rotativo.

|          |                            |              |          |          | 2012-01-29 | 0:29:17 (010 +0:00) |
|----------|----------------------------|--------------|----------|----------|------------|---------------------|
|          | JAS-18 ([                  | F0-20)       |          |          |            | 1                   |
| Azimute  | Captação/MHz Recep/Doppler | Banda Recep. |          |          | Click in t | his button to run   |
| Elevação | Difusão/MHz Transm/Doppler | Banda Emiss. | Objecto  |          |            | (                   |
| -58.1    | 145.850000 ▼  145.851270   | <b>_</b>     | Satélite | <u> </u> |            |                     |

[**Figura 1** – Janela Rotor/Rádio com o Driver seleccionado.]

## **2** Montagem dos rotores

Montadas as placas de circuito impresso, os cinco cabos planos e a fonte de alimentação na caixa metálica da nossa unidade, estabelecemos a ligação ao PC com um cabo USB (A-B) que deve ser curto e blindado para não termos erros de leitura provocados pela RF. Soldamos depois o cabo UTP duplo de comando à ficha O aperto do rotor das elevações no mastro, foi feito com os grampos de fixação do próprio rotor, em que fizemos uma furação adicional mais separada, permitindo assim fixá-lo horizontalmente como mostra a Figura 5.

Esta orientação permite que a elevação de 90° coincida com o batente interno do rotor que não cortámos.

Na figura 2 mostra-se esquematicamente o rotor rodado para a elevação de 90° travado pelo batente interno.

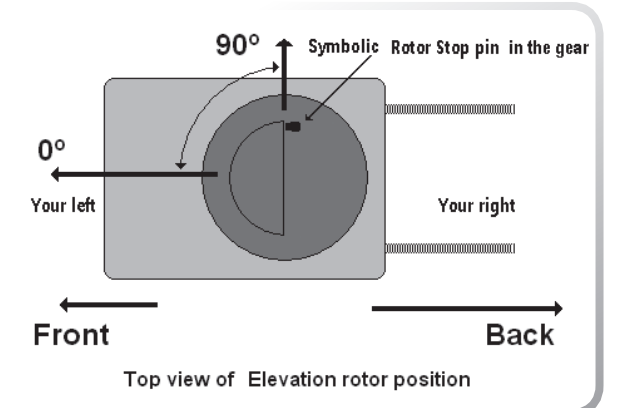

[Figura 2 – Vista de cima do rotor das elevações na posição 90° a montar no mastro.]

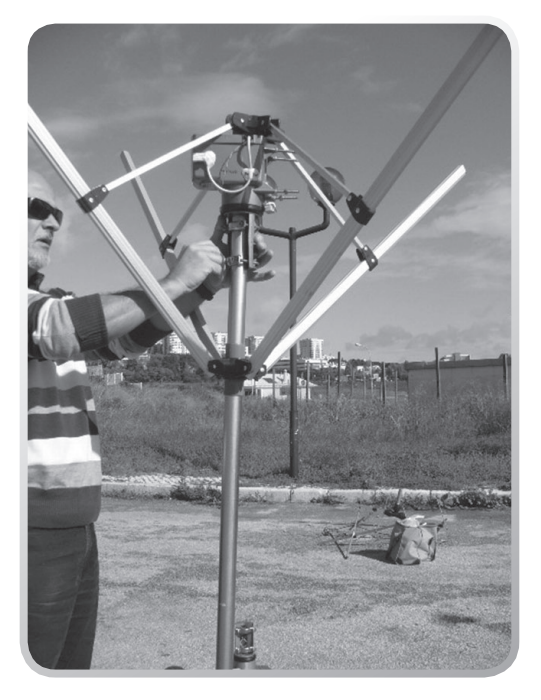

[Figura 3 – Colocando o rotor dos azimutes sem qualquer orientação.]

## **B** Operação do sistema

## Funções do painel

Depois de activar o driver no separador Rotor/ Rádio do Orbitron, aparece o painel da Figura 7.

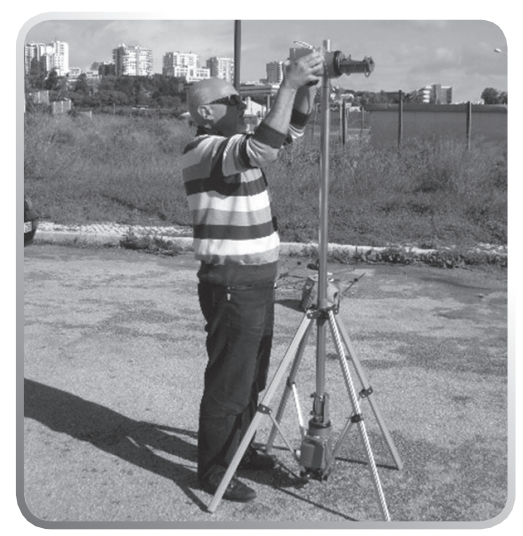

[Figura 4 – Colocação do rotor das elevações.]

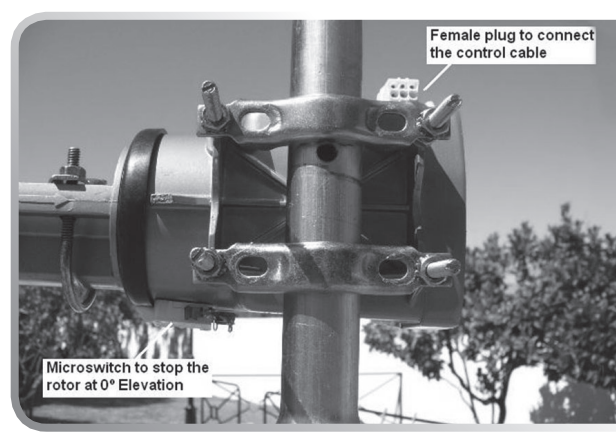

[**Figura 5** – Aperto do rotor das elevações ao mastro.]

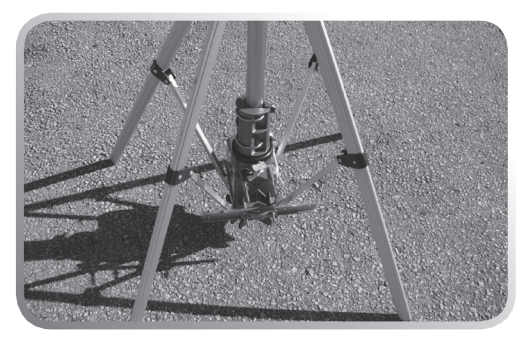

[**Figura 6** – O Rotor dos azimutes fica preso entre as hastes do suporte.]

O Driver tem dois modos de operação: o Modo Automático e o Modo Manual.

↘ No Modo Automático, o Driver vai buscar ao Orbitron as coordenadas do satélite que seleccionamos e envia-as para o microcontrolador. Esta acção processa-se continuamente ao activar o botão Start/Stop.

▶ No *Modo Manual*, podem-se orientar as antenas para os azimutes e elevações que entendermos, inserindo os valores nas respectivas janelas. O modo manual só está activo quando o modo automático estiver desactivado e vice--versa.

Sempre que se inicia o Driver, o botão de sincronismo aparece em cor de laranja, para permitir calibrar os rotores no ponto de Azimute e Elevação Zero. Assim, activando o botão **SYNC**, os rotores iniciam movimentos para se posicionarem nos pontos fixos referenciais que são os zeros do sistema. Depois, orienta-se toda a estrutura de suporte fisicamente e geograficamente, fazendo com que os zeros encontrados pelos rotores coincidam com o azimute zero e com a elevação zero.

Após terminar a busca de zeros, o botão SYNC passa a cinzento e fica inactivo. Verificar-se-á

só o software desenrolará através de cálculos comparativos.

A janela **Azim.Comp.** informa, através da sua coloração, o estado da compensação de voltas do rotor dos azimutes. Em azul, indica que as rotações ainda não enrolaram o cabo uma volta no mastro. Em Laranja, avisa que está completa uma volta em trono do mastro e que se iniciará o desenrolamento numa próxima leitura. Em Verde, a janela indica que o rotor está em desenrolamento "Unrolling" com uma de rotação inversa de 360º mas, caminhando para o azimute indicado.

Esta operação acontece quer no modo manual quer no automático.

As legendas em baixo do painel informam sobre o movimento dos rotores (Travelling, Stopped ou Last Position).

O número dos Sectores caminhados pelo rotor dos azimutes em sentido contrário aos ponteiros do relógio (CCW) ou no sentido dos ponteiros (CW), vão sendo indicados no painel para monitorizar a movimentação do rotor. Assim, se por exemplo CCW-CW> 60 significa que a antena já andou uma volta completa (60 sectores) no sentido contrário aos ponteiros do relógio. Estará prestes a efectuar um movimento inverso de compensação e desenrolamento de cabos.

também nesta altura, se os cabos de comando e os cabos coaxiais estão enrolados em volta do mastro que devem ser desenrolados manualmente. Fica assim concluída a instalação e calibragem do sistema.

Normalmente a operação de desenrolamento dos cabos, far-se-á apenas quando se instala o sistema pela primeira vez em qualquer local, porque por si

|         |                                 |            | ON driver for DO | TOD 8747/40202 |  |
|---------|---------------------------------|------------|------------------|----------------|--|
| ľ       | Satellite name a                | nd String: | CT4BB            |                |  |
|         | Automatic<br>Start              | Azimuth    | Elevation        | Azim. Comp.    |  |
|         | Manual<br>Start                 | Azimuth    | Elevation        | SYNC           |  |
| ,A<br>E | kz.Travelling:<br>I.Travelling: |            | Sectors:         | cw ccw         |  |

[Figura 7 – Aspecto do Driver.]

Sempre que se faz um sincronismo, o sistema desenrola – se for o caso – e calibra ao azimute zero e elevação zero passando também as leituras de CW e CCW a zeros.

### **Outras características**

➡ Depois de desligar o PC, os dados relativos à posição da antena são guardados no disco rigido dentro do Windows. Ao entrar no programa mais tarde, a informação do azimute e da elevação da ultima orientação estará presente na memória. Se nada foi forçado fisicamente na posição dos rotores, os valores da memória corresponderão à orientação real da antena.

▶ No caso dos valores da orientação registados na memória não corresponderem à orientação real da antena, indicia que algo foi forçado. Para corrigir, bastará activar o botão SINC para reposicionar a antena no azimute e na elevação zero e, eventualmente, rectificar o enrolamento dos cabos em torno do mastro.

Se, por qualquer circunstância, o rotor das elevações foi severamente alterado para fora do seu único quadrante de 0-90 graus, proceder-se-á à seguinte correcção:

## **4** Correcção do rotor das elevações

 Arregace a gola de borracha vedante onde se foi colado o ressalto que actua o microswitch, para evitar que ele o actue durante esta operação.

2 – Insira na janela Manual do Driver o valor 0º para o azimute e 90º para a elevação e actue o Start manual. O rotor dos azimutes movimentar-se-á para zero mas não se preocupe com ele.

Verifique o rotor das elevações a movimentarse na direcção CW até parar.

**3** – Agora, insira nas mesmas janelas de Manual o valor 0º para o azimute e 0º para a elevação. Prima o pino do microswitch do rotor das elevações e faça Start no Driver.

Esta acção no microswitch, evita que o rotor se movimente para trás em CCW permanecendo parado enquanto que o motor do controlador roda.

Assim que o controlador parar, volte a repetir os pontos 2 e 3.

Com esta sequência de repetições que serão no máximo de quatro, o rotor das elevações será trazido para o seu quadrante entre 0° e 90°. Bastará depois baixar a gola vedante, fazer o sincronismo e ajustar o aperto da antena a essas posições.

Um processo mais fácil mas que exige algum esforço, é movendo o rotor das elevações à mão, forçando-o a rodar no sentido dos ponteiros do relógio (CW) até ao batente dos 90°.

#### Notas:

A posição do rotor dos azimutes na estrutura de suporte pode ser qualquer uma, porque o local onde se instalou o microswitch é que definirá o azimute zero.

▲ A colagem dos microswitch nos rotores pode ser realizada em qualquer ponto em torno deles.

> No próximo número de Julho, na Parte VI, daremos mais orientações para as montagens e concluiremos a apresentação deste projecto.

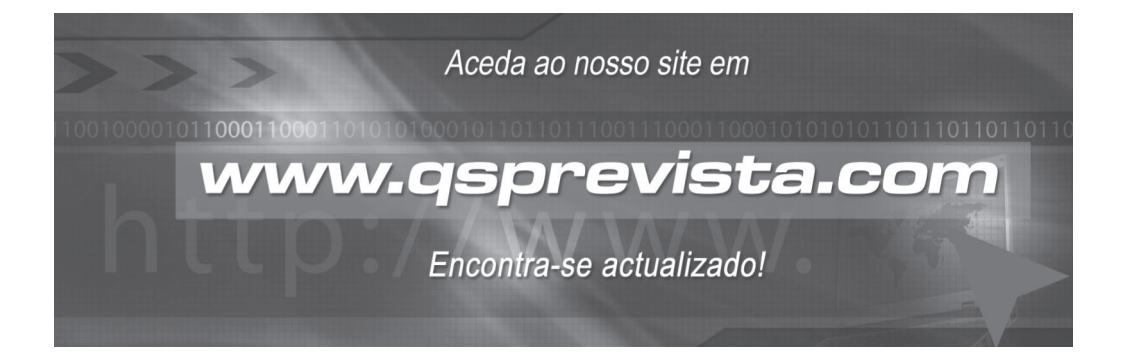